# 29 การปรับตั้งเวลาและ การพักหน้าจอ

ในบทนี้จะอธิบายเกี่ยวกับคุณสมบัติเบื้องต้นของ "การปรับตั้งเวลาและการพักหน้าจอ" ใน GP-Pro EX และวิธีการเบื้องต้นในการเปลี่ยนข้อมูลเวลาและการปิดการแสดงผลของหน้าจอ โปรดเริ่มต้นด้วยการอ่าน "29.1 เมนูการตั้งค่า" (หน้า 29-2) แล้วจึงไปอ่านหน้าที่เกี่ยวข้อง

| 29.1 | เมนการดังค่า                                        |       |
|------|-----------------------------------------------------|-------|
|      | ସା ହ<br>  ବ ବ                                       |       |
| 29.2 | การบรบตงเวลา                                        |       |
| 00.0 |                                                     | 00.0  |
| 29.3 | . แ. เม.ก.ดงแหาก เพรา. เพก ม. แน้โพ. เจ.ต.ยึกหหห. เ |       |
| 20 / | ້                                                   | 20.10 |
| 23.4 | и пи                                                |       |

# 29.1 เมนูการตั้งค่า

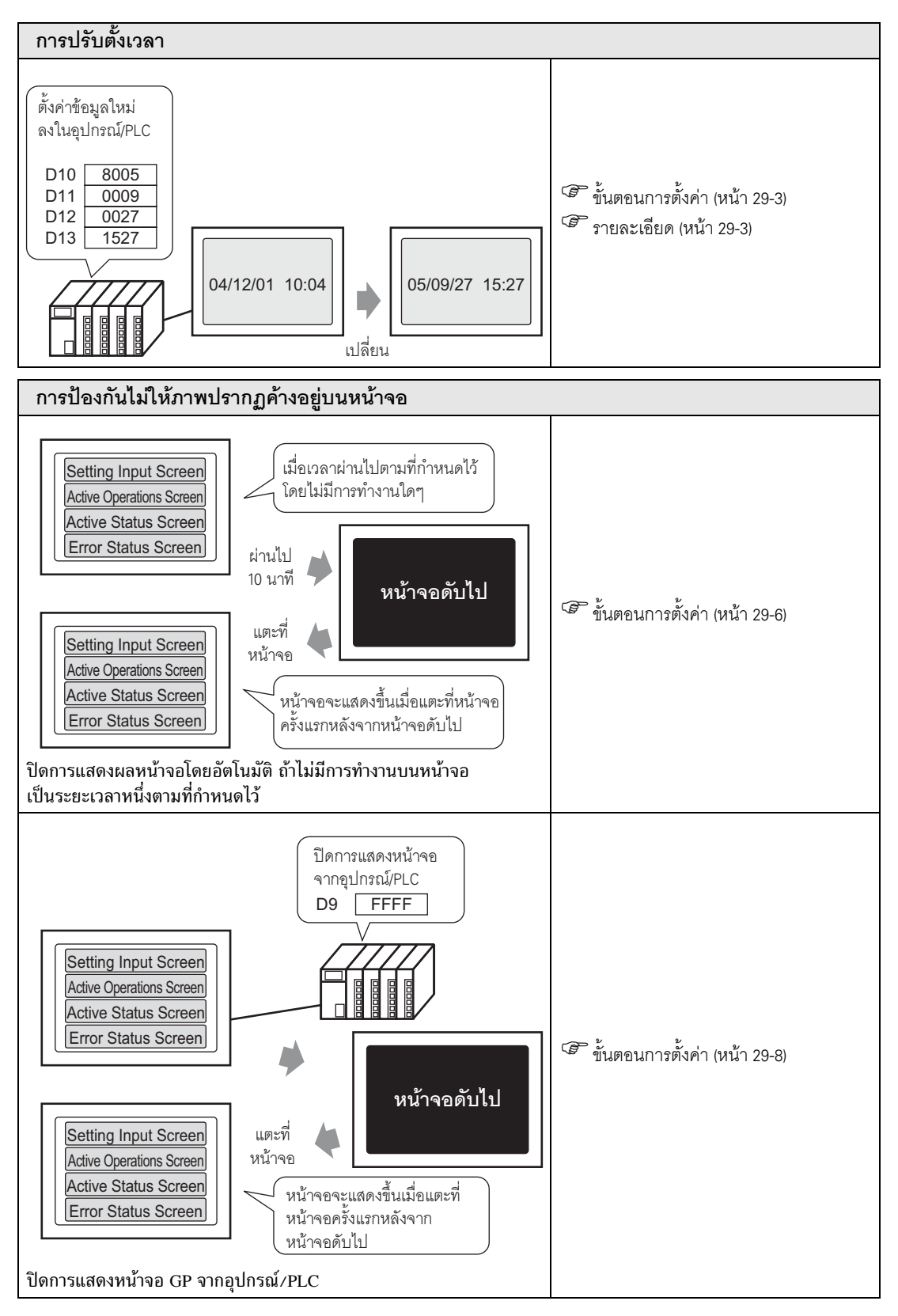

# 29.2 การปรับตั้งเวลา

#### 29.2.1 รายละเอียด

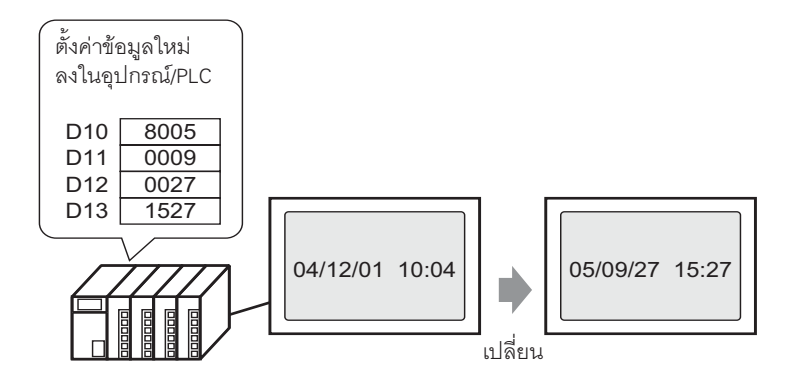

แก้ไขข้อมูลนาฬิกา (BCD) ของ GP ยูนิตหลักจากอุปกรณ์/PLC

## 29.2.2 ขั้นตอนการตั้งค่า

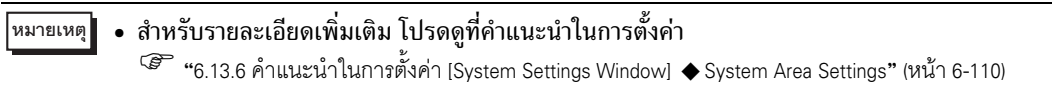

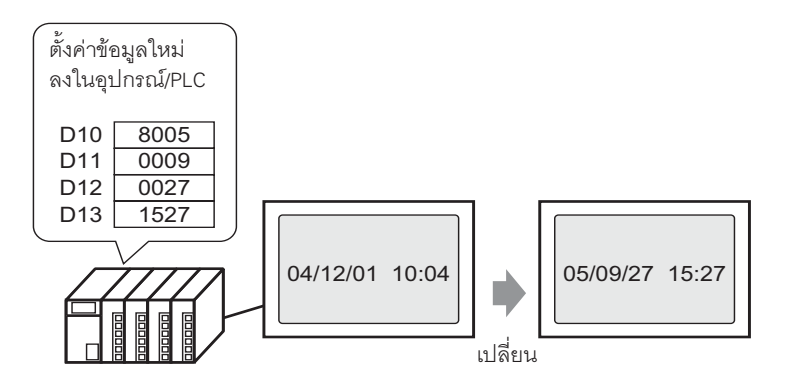

1 เลือกแท็บ [System Settings Window] เพื่อเปิด [System Settings Window]

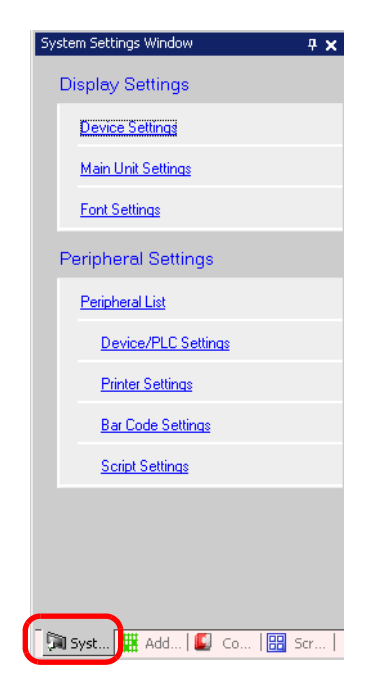

หมายเหตุ • ถ้าไม่ปรากฏแท็บ [System Settings Window] ในพื้นที่ทำงาน ให้เลือกเมนู [View (V)] - ตัวเลือก [Work Space (W)] - คำสั่ง [System Settings Window (S)]

2 เลือก [Main Unit Settings] จาก [Display Settings]

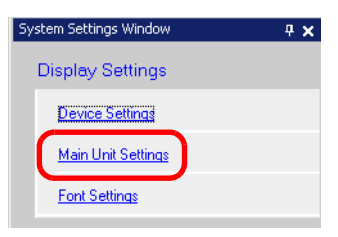

3 เลือกแท็บ [System Area Settings] ตั้งค่า [System Area Start Address] และทำเครื่องหมายที่ช่อง [Enable System Data Area] จากนั้นตรวจสอบให้แน่ใจว่า ได้ทำเครื่องหมายที่ช่อง [Clock Data (Setting Value): (4 Words)] แล้ว

| Display Settings   Operation Settings   Action Se | ttings System Area Settings |
|---------------------------------------------------|-----------------------------|
| Device Settings                                   |                             |
| Sustem Área Device PLC1                           |                             |
|                                                   |                             |
| System Data Area                                  |                             |
| System Area Start Address [PLC1]D00000            |                             |
| Bead Area Size 🔍 💼 🏙                              |                             |
| 🔽 Enable System Data Area                         |                             |
| Select System Data Area Item                      | No. of Words to Use 16      |
| Current Screen No.: (1 Word)                      | [PLC1]D00000                |
| Error Status: (1 Word)                            | [PLC1]D00001                |
| Clock Data (Current): (4 Word)                    | [PLC1]D00002                |
| Status: (1 Word)                                  | [PLC1]D00006                |
| Reserved (Write): (1 Word)                        | [PLC1]D00007                |
| Change-To Screen No.: (1 Word)                    | [PLC1]D00008                |
| Screen Display ON/OFF: (1 Word)                   | [PLC11D00009                |
| Clock Data (Setting Value): (4 Word)              | [PLC1]D00010                |
| Control: (1 Word)                                 | [PLC1]D00014                |
| Reserved (Read): (1 Word)                         | [PLC1]D00015                |
| Window Control: (1 Word)                          |                             |
| 🔲 Window Screen No.: (1 Word)                     |                             |

4 เขียนข้อมูลนาฬิกา (เช่น: 27.09.05 15:27) ในตำแหน่งตามที่ปรากฏอยู่ใน "Clock Data (Setting Value):
 (4 Word)" (เช่น: D0010-D0013) ในรูปแบบ BCD ข้อมูลนาฬิกาจะถูกเขียนใหม่เมื่อแฟลกการเขียนข้อมูลใหม่
 (เช่น บิตที่ 15 ของ D0010) เปลี่ยนสถานะ (จากปิดเป็นเปิด หรือจากเปิดเป็นปิด) ขั้นตอนการเขียนข้อมูล มีดังนี้

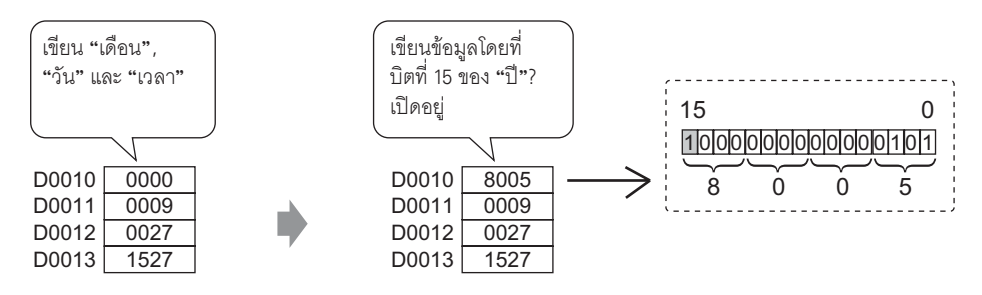

- <sup>หมายเหตุ</sup> เมื่อบิตที่ 15 เปิด เขียนข้อมูลเพื่อปิดบิตที่ 15 เวลาจะได้รับการอัพเดต
  - คุณไม่สามารถเปลี่ยนข้อมูล "วินาที" ได้ เนื่องจากเมื่อเขียนข้อมูลนาฬิกาใหม่ วินาทีจะถูกตั้งค่าใหม่ เป็น "0"

# 29.3 การป้องกันไม่ให้ภาพปรากฏค้างอยู่บนหน้าจอ

## 29.3.1 ขั้นตอนการตั้งค่าเพื่อปิดการแสดงหน้าจอหลังจากผ่านไปช่วงเวลาหนึ่งตามที่กำหนดไว้

#### <sup>หมายเหตุ</sup> • สำหรับรายละเอียดเพิ่มเติม โปรดดูที่คำแนะนำในการตั้งค่า

\*\*\* "6.13.6 คำแนะนำในการตั้งค่า [System Settings Window] Display Settings" (หน้า 6-90)

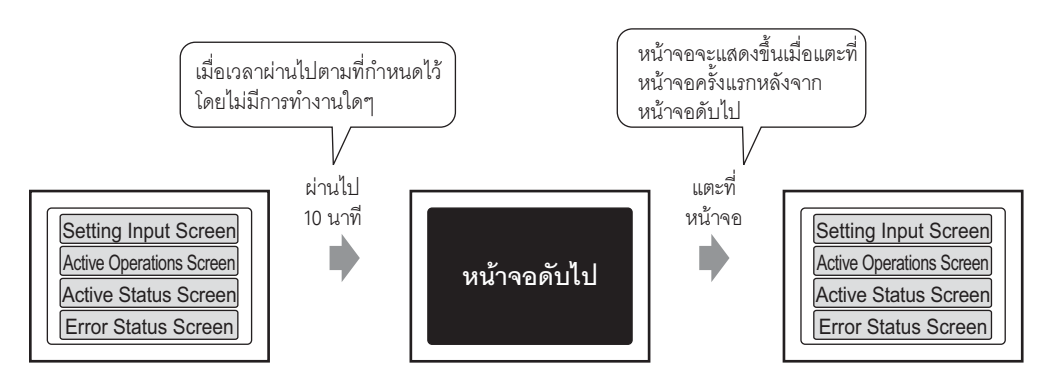

ปิดการแสดงหน้าจอโดยอัตโนมัติ ถ้าไม่มีการทำงานบนหน้าจอเป็นระยะเวลาหนึ่งตามที่กำหนดไว้

1 เลือกแท็บ [System Settings Window] เพื่อเปิด [System Settings Window]

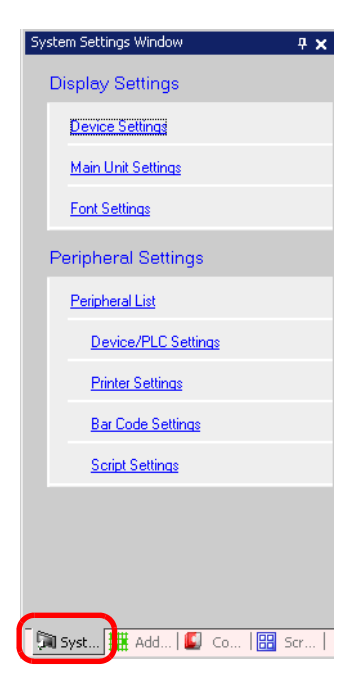

<sup>หมายเหตุ</sup> • ถ้าไม่ปรากฏแท็บ [System Settings Window] ในพื้นที่ทำงาน ให้เลือกเมนู [View (V)] - ตัวเลือก [Work Space (W)] - คำสั่ง [System Settings Window (S)] 2 เลือก [Main Unit Settings] จาก [Display Settings]

| System Settings Window | <b>₽ ×</b> |
|------------------------|------------|
| Display Settings       |            |
| Device Settings        |            |
| Main Unit Settings     |            |
| Font Settings          |            |

3 ที่แท็บ [Display Settings] ให้ตั้งค่า [Standby Mode Settings] (เช่น Screen OFF) ใน [Screen Settings]

| Display Settings | Operation Settings Action Se | ettings System Area Settings |   |
|------------------|------------------------------|------------------------------|---|
| Screen Setting   | JS                           |                              |   |
| Initial Screen   | No.                          | 1 🕂 🏛                        |   |
| Data Type of     | f Display Screen No.         | 💿 Bin 🔿 BCD                  |   |
| Change Scre      | en from Main Unit            |                              |   |
| 🔽 Reflec         | t in Device/PLC              |                              |   |
| Start Time       |                              | 0 📑 🏛 Sec                    |   |
| Standby Moo      | de Settings                  | Screen OFF                   | • |
| Standby M        | Mode Time                    | 1 💼 🏢 Minute                 |   |
| Change-T         | o Screen No. in Standby Mode | e 1 😴 🇱                      |   |

4 ตั้งค่าเวลา (เช่น 10) ใน [Standby Mode Time]

| Standby Mode Settings | Scre | en OFF |        | • |
|-----------------------|------|--------|--------|---|
| Standby Mode Time     | 10   | ÷ #    | Minute |   |

<sup>หมายเหตุ</sup> • ถ้าไม่มีการทำงานบนหน้าจอหรือไม่มีการแจ้งเตือน (แบนเนอร์) ครบระยะเวลาที่กำหนดไว้ใน [Standby Mode Time] หน้าจอจะปิดลง เมื่อหน้าจอแสดงขึ้นอีกครั้ง แล้วปิดการแสดงผลไป ให้แตะที่หน้าจอหนึ่งครั้งเพื่อเปิดการแสดงผล

# 29.3.2 ขั้นตอนการตั้งค่าเพื่อปิดการแสดงหน้าจอจากอุปกรณ์/PLC

#### หมายเหตุ • สำหรับรายละเอียดเพิ่มเติม โปรดดูที่คำแนะนำในการตั้งค่า சு "6.13.6 คำแนะนำในการตั้งค่า [System Settings Window] ◆ System Area Settings" (หน้า 6-110)

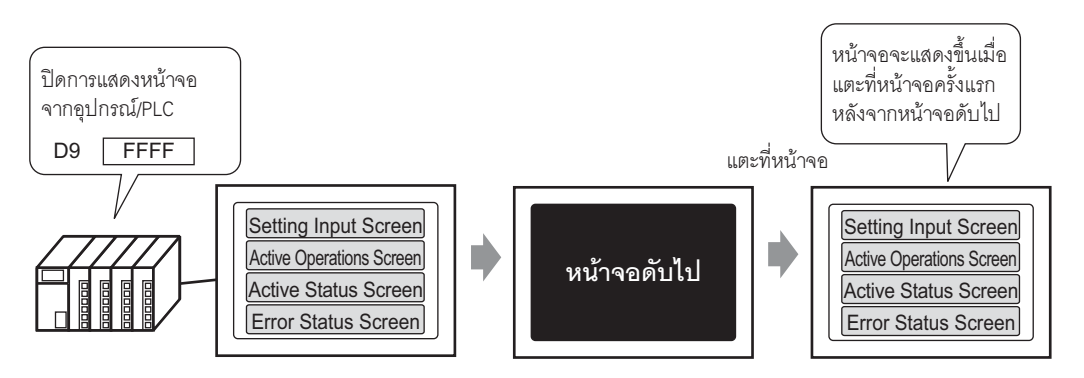

ปิดการแสดงหน้าจอ GP จากอุปกรณ์/PLC

1 เลือกแท็บ [System Settings Window] เพื่อเปิด [System Settings Window]

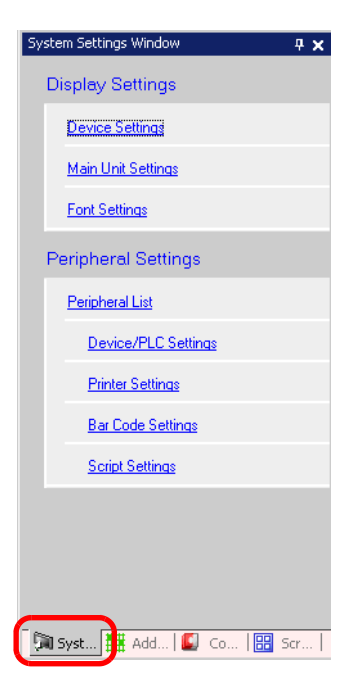

หมายเหตุ

 ถ้าไม่ปรากฏแท็บ [System Settings Window] ในพื้นที่ทำงาน ให้เลือกเมนู [View (V)] - ตัวเลือก [Work Space (W)] - คำสั่ง [System Settings Window (S)] 2 เลือก [Main Unit Settings] จาก [Display Settings]

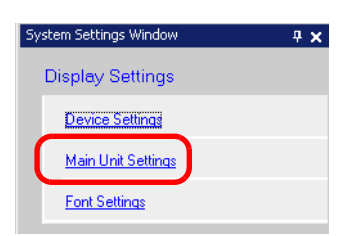

3 เลือกแท็บ [System Area Settings] ตั้งค่า [System Area Start Address] และทำเครื่องหมายที่ช่อง [Enable System Data Area] จากนั้นตรวจดูให้แน่ใจว่าได้ทำเครื่องหมายที่ช่อง [Screen Display ON/OFF: (1 Word)] แล้ว

| Display Settings   Operation Settings   Action Set | ttings System Area Settings |
|----------------------------------------------------|-----------------------------|
| Device Settings                                    |                             |
| System Area Device PLC1                            | <b>•</b>                    |
| System Data Area                                   |                             |
| System Area Start Address [PLC1]D00000             |                             |
| Read Area Size 🛛 🕂 🧱                               |                             |
| Enable System Data Area                            |                             |
| Select System Data Area Item                       | No. of Words to Use 16      |
| Current Screen No.: (1 Word)                       | [PLC1]D00000                |
| 🔽 Error Status: (1 Word)                           | [PLC1]D00001                |
| Clock Data (Current): (4 Word)                     | [PLC1]D00002                |
| 🔽 Status: (1 Word)                                 | [PLC1]D00006                |
| Reserved (Write): (1 Word)                         | [PLC1]D00007                |
| Change-To Screen No.: (1 Word)                     | [PLC11D00008                |
| Screen Display ON/OFF: (1 Word)                    | [PLC1]D00009                |
| 🗹 Clock Data (Setting Value): (4 Word)             | [PLC1]D00010                |
| Control: (1 Word)                                  | [PLC1]D00014                |
| Reserved (Read): (1 Word)                          | [PLC1]D00015                |
| 🔲 Window Control: (1 Word)                         |                             |
| 🔲 Window Screen No.: (1 Word)                      |                             |
|                                                    |                             |

4 เขียน "FFFFh" ในตำแหน่งตามที่ปรากฏอยู่ใน [Screen Display ON/OFF: (1 Word)] (เช่น: D0009) เครื่อง GP จะปิดการแสดงหน้าจอลง

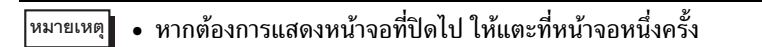

## 29.4 ข้อจำกัด

### 29.4.1 ข้อจำกัดของการปรับตั้งนาฬิกา

 ข้อมูลนาฬิกาจะถูกเขียนใหม่ ถ้าแฟลกการเขียนข้อมูลใหม่เปลี่ยนสถานะ (จากปิดไปเปิด หรือจากเปิดไปปิด) คุณไม่สามารถเปลี่ยนข้อมูล "วินาที" ได้ เนื่องจากเมื่อเขียนข้อมูลนาฬิกาใหม่ วินาทีจะถูกตั้งค่าใหม่เป็น "0" เช่น) 16.10.05 21:57

ข้อมูลปัจจุบันในตำแหน่ง [Clock Data (Setting Value)] คือ 0000

เขียน "เดือน" "วัน" และ "เวลา" ลงในตำแหน่งต่อไปนี้

- เขียน 0010 ใน [Clock Data (Setting Value)] + 1
- เขียน 0016 ใน [Clock Data (Setting Value)] + 2

 เขียน 2157 ใน [Clock Data (Setting Value)] + 3
 ในตำแหน่ง [Clock Data (Setting Value)] ให้เปิดบิตที่ 15 ของ "ปี" (ข้อมูล 8005) ข้อมูลนาฬิกา จะถูกเขียนใหม่

- ค่า [Data Type] ของข้อมูลนาฬิกาถูกกำหนดเป็นรูปแบบ BCD
- เมื่อตั้งค่าข้อมูลน่าฬิกาโดยใช้วิธีเชื่อมต่อผ่านหน่วยความจำ ให้ใช้ตำแหน่ง 5 ตำแหน่งตั้งแต่ 0004 ถึง 0008
  เพื่อจัดเก็บข้อมูลโดยตรง (ปี, เดือน, วัน, ชั่วโมง และนาที) ตามลำดับ

#### 29.4.2 ข้อจำกัดของการปิดหน้าจอ

- ในการตั้งค่า [Standby Mode Time] หากข้อมูลต่ำแหน่ง [Screen Display ON/OFF: (1 Word)] เป็น "0000h" และไม่มีการทำงานต่อไปนี้เกิดขึ้นในระยะเวลาที่ตั้งค่าไว้ การแสดงผลบนหน้าจอจะหายไป
  - 1. การเปลี่ยนหน้าจอด้วยการแตะที่หน้าจอหรือเปลี่ยนจากอุปกรณ์/PLC
  - 2. การสั่งงานหน้าจอด้วยการแตะที่หน้าจอ
  - 3. การแสดงข้อความแจ้งเตือน (แบนเนอร์)
  - 4. การแสดงข้อความแสดงข้อผิดพลาด
- ตั้งเวลาของโหมดสแตนด์บายได้ในช่วงตั้งแต่ "1 ถึง 255"
- เมื่อแตะหน้าจอครั้งแรกหลังจากการแสดงหน้าจอปิดลง จะทำให้การแสดงหน้าจอเปิดขึ้นอีกครั้ง
- เมื่อปิดการแสดงหน้าจอจากอุปกรณ์ (PLC) การแสดงหน้าจอจะหายไป หากจัดเก็บค่า "FFFFh" ไว้ในตำแหน่ง [Screen Display ON/OFF: (1 Word)] หน้าจอจะแสดงขึ้นเมื่อค่าเป็น "0h" ค่าอื่นที่ไม่ใช่ "FFFFh" และ "0h" จะถูกสำรองไว้